# Напишите нам, мы онлайн!

Если у Вас возникли проблемы, Вы всегда можете написать нам сообщение 3 способами:

• В левом нижнем углу страницы расположен чат для мгновенного общения. Если оператор не в сети, то он получит Ваше сообщение по электронной почте и сразу же Вам ответит.

• Можете написать напрямую на электронный адрес: aspirant.bspu@gmail.com

• Можете использовать функцию сообщений на странице Вашего профиля, но это только для зарегистрированных пользователей.

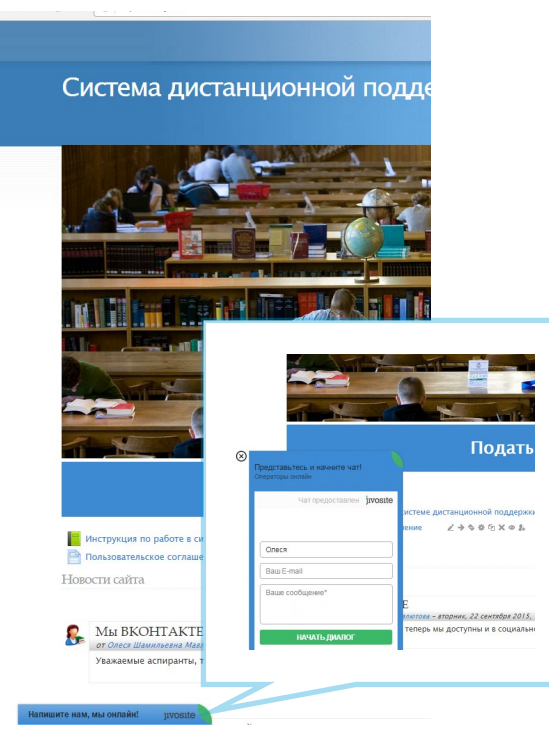

Также Вы можете нам позвонить по номерам, приведенным далее.

### aspirant.bspu.ru

450000, Республика Башкортостан, г.Уфа, ул. Октябрьской революции, За Отдел аспирантуры – I уч.к., к. 305 Администратор системы – II уч.к., 205

Телефон отдела аспирантуры: (347)273-26-09 Телефон администратора системы: (347)273-27-66 (доб.107) Эл. почта: aspirant.bspu@gmail.com vk.com/aspirantbspu Система дистанционной поддержки обучения в аспирантуре

aspirant.bspu.ru

Инструкция пользователя

## Подача заявки

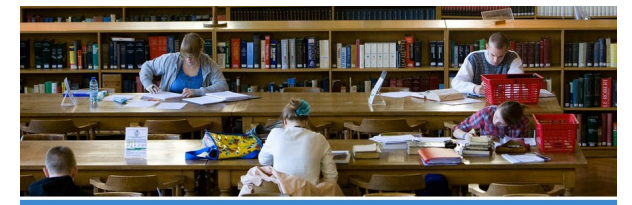

Подать заявку на регистрацию в системе

| Запис                                                                   | ь на регистрацию в систему                                                                                                    |
|-------------------------------------------------------------------------|----------------------------------------------------------------------------------------------------|
| дистанц                                                                 | ионной поддержки обучения в                                                                                                    |
|                                                                         | аспирантуре                                                                                                    |
| Это фор<br>Подавая заявку,<br>точные да<br>Если сомневает<br>обратитесь | Уважаемые аспиранты!<br>ма для тех, кто еще не регнстрировался в системе!<br>просим Вае вимантины запоннять динную форму: дивайте<br>иные для распределиям по группам специальностей!<br>чесь, переспросите: по тепефону, по электронной почте или<br>в служубу поддержки и мы постараемся Вам помочь. |
| Обязательно                                                             |                                                                                                    |
| Damature                                                                |                                                                                                    |
| бия и отчество                                                          |                                                                                                    |
| Адрес электронной по                                                    |                                                                                                    |
| Город                                                                   |                                                                                                    |
| Страна                                                                  |                                                                                                    |
| ворма обучения *                                                        |                                                                                                    |
| 0 340'000                                                               |                                                                                                    |
| о с использованием ;<br>очно                                            | истанционных технология, если написали заявление в отделе аспирантуры                                                                                                    |
| Год поступления *                                                       |                                                                                                    |
| 0 2015                                                                  |                                                                                                    |
| 2014                                                                    |                                                                                                    |

Для регистрации в системе необходимо подать заявку, нажав на «Подать заявку на регистрацию в системе» на главной странице.

При регистрации пользователей производится идентификация обучающегося по приказам о зачислении.

Вы получите регистрационные данные (в течение 1-2 рабочих дня).

### С Вами работают

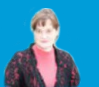

Светлана Владимировна РЯБОВА Начальник отдела аспирантуры

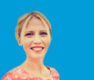

Лилия Рафисовна АХМЕТХАНОВА Специалист отдела аспирантуры

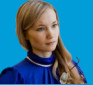

Олеся Шамильевна МАВЛЮТОВА

Администратор системы, ведущий специалист

## Структура системы

### Профиль пользователя

Все сведения о пользователе сайта содержатся в его личной карточке. Щелкнув на своей фамилии и имени на любой странице сайта (правый верхний угол), можно просмотреть и изменить личную информацию пользователя:

## На открывшейся вкладке «О пользователе» Вы можете просмотреть

информацию о себе в таком виде, как ее видят другие пользователи сайта:

| НАСТРОЙКИ                                                                                                    | - 3 |   |
|----------------------------------------------------------------------------------------------------|-----|---|
| <ul> <li>Настройки моего профияЗ</li> <li>* Реактировать информацию</li> <li>* Изнечить пароль</li> <li>* Обмен сообщениями</li> <li>▶ Блоги</li> </ul> |     | н |

Вкладка «Редактировать информацию» позволяет Вам изменять информацию о себе.

Имя: обучающиеся вводят свое имя и отчество.

Фамилия: фамилия пользователя.

Псевдонимы, аббревиатуры, ники не допустимы. Адрес e-mail: обязательное поле.

Пользователи должны иметь реальный почтовый ящик.

Текущее изображение: обучающимся и преподавателям – обязательно разместить свою фотографию.

Оптимальным является графический jpg или png-файл размером 100x100 пикселей.

#### После заполнения не забудьте нажать кнопку «Сохранить»

Пользователь в любое время может редактировать информацию о себе.

#### Вкладка «Изменить пароль»

Введите текущий пароль, затем – новый (в 2 поля) и нажмите кнопку «Изменить пароль».

#### Забыли пароль?

Необходимо воспользоваться функцией назначения нового пароля нажмите кнопку «Забыли пароль?».

В открывшемся окне введите свой логин или адрес электронной почты.

Система автоматически вышлет Вам новый пароль на зарегистрированный адрес электронной почты.

#### Не включайте в состав пароля:

—наборы символов, представляющие собой комбинации клавиш, расположенных подряд на клавиатуре, такие как: qwerty, 123456789, qazxsw и т. п.

персональные данные: имена и фамилии, адреса, номера паспортов:

пароли, созданные для доступа к другим программам.

## Курсы

Перечень курсов станет доступным после регистрации и будет расположен на Главной на панели «Мои курсы». Пройти на страницу можно, нажав на его название.

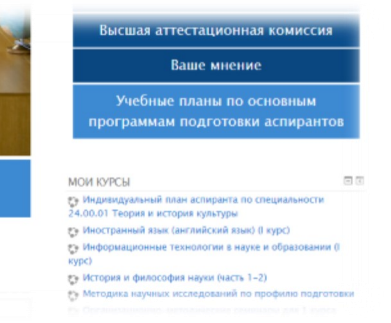

### Индивидуальный план аспиранта

Среди перечня курсов есть Индивидуальный план аспиранта по специальности, который необходимо заполнять раз в семестр документальное подтверждение успешности освоения образовательной программы.

Для его заполнения в электронной форме войдите, нажав на название в перечне курсов на Главной странице.

#### Индивидуальный план аспиранта по специальности 2 культуры

| начало 🗆 Мои курсы 🗆 Аспирантура 🗆 Индиви,                                                                                                    |                                | твет"с6ставъте в виде фаила, выполненного в wo | га и прикрепите к ответу. |  |  |  |  |
|----------------------------------------------------------------------------------------------------|--------------------------------|------------------------------------------------|---------------------------|--|--|--|--|
| Новостной форум<br>Учебный план по образовательной програм<br>Нормы учета трудоемкости видов научно-ис<br>Правила заполнения Индивидуального план<br>Программа АВВУУ.FineReader.12.0.101.388.c |                                |                                                | Состояние ответа          |  |  |  |  |
|                                                                                                    | Состояние ответа на<br>задание | Ничего не было представлено                    |                           |  |  |  |  |
|                                                                                                    | Состояние оценивания           | Не оценено                                     |                           |  |  |  |  |
|                                                                                                    |                                |                                                | Добавить ответ на задание |  |  |  |  |
| Общая информация<br>Понсинтельная записка к выбору темы научно-исследовательской работы<br>Сведения об уточнении темы исследования                                                             |                                |                                                |                           |  |  |  |  |
| курс                                                                                                    | первый год обучения            |                                                |                           |  |  |  |  |

ОТЧЕТ о выполнении индивидуального плана работы аспиранта за первый год обучения

Ответ формируется в виде файла, который прикрепляется к ответу и отправляется на проверку! Если Вы не видите кнопку «Добавить ответ на задание»- прокрутите роликом «мыши» немного ниже.

Допускаются скан-копии и фото бумажного Индивидуального плана. Не нажимайте на кнопку "Отправка задания", пока не будете уверены. Добавляйте постепенно ответы в виде файла и нажимайте "Сохранить". Когда будете готовы добавить следующий файл - нажимайте "Редактировать ответ".

Для подтверждения данных об опубликованных статьях, в отчет необходимо прикреплять скан-копию первой страницы статьи, обложку журнала, а не всех страниц сборника. Если у Вас несколько страниц, то объедините их в файл типа pdf.